# IceWarp v12.2 – WebClient

### Prise en main rapide

Ice///arp®

© DARNIS Informatique / IceWarp France Toute reproduction interdite sans accord de DARNIS Informatique

# Plan du document

- A1 à A10 : Signification des différents menus de la v12
- B1 : La gestion des documents
- B2 : Le groupe de discussion TeamChat
- B3 : Délégation de gestion des emails
- B4 : La gestion de groupes partagés avec boîte d'envoi commune
- B5 : WebMeeting La réunion en ligne
- B6 : Les liens avec DropBox
- C1 à C4 : Correspondances entre les menus v10 et v12

Il existe un document détaillé sur le WebClient accessible ici : <u>http://www.icewarp.fr/download/guides/IceWarp - V12.2 - Guide utilisateur du Client Web.pdf</u>

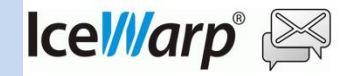

### A1 - La page de Login

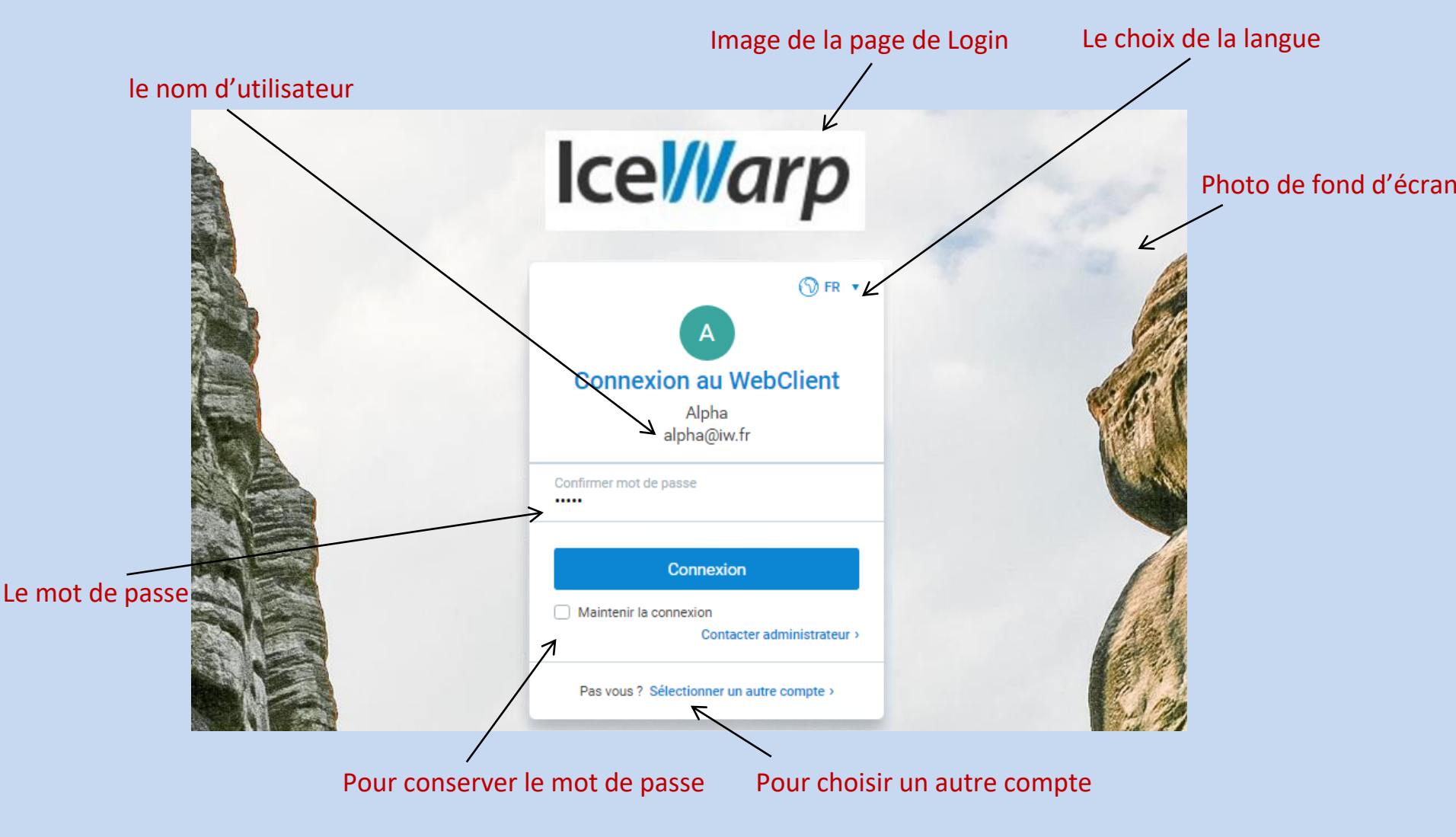

Note : l'administrateur peut modifier certaines options de cette page

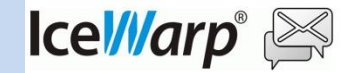

Août 2019

# A2 - Architecture des pages

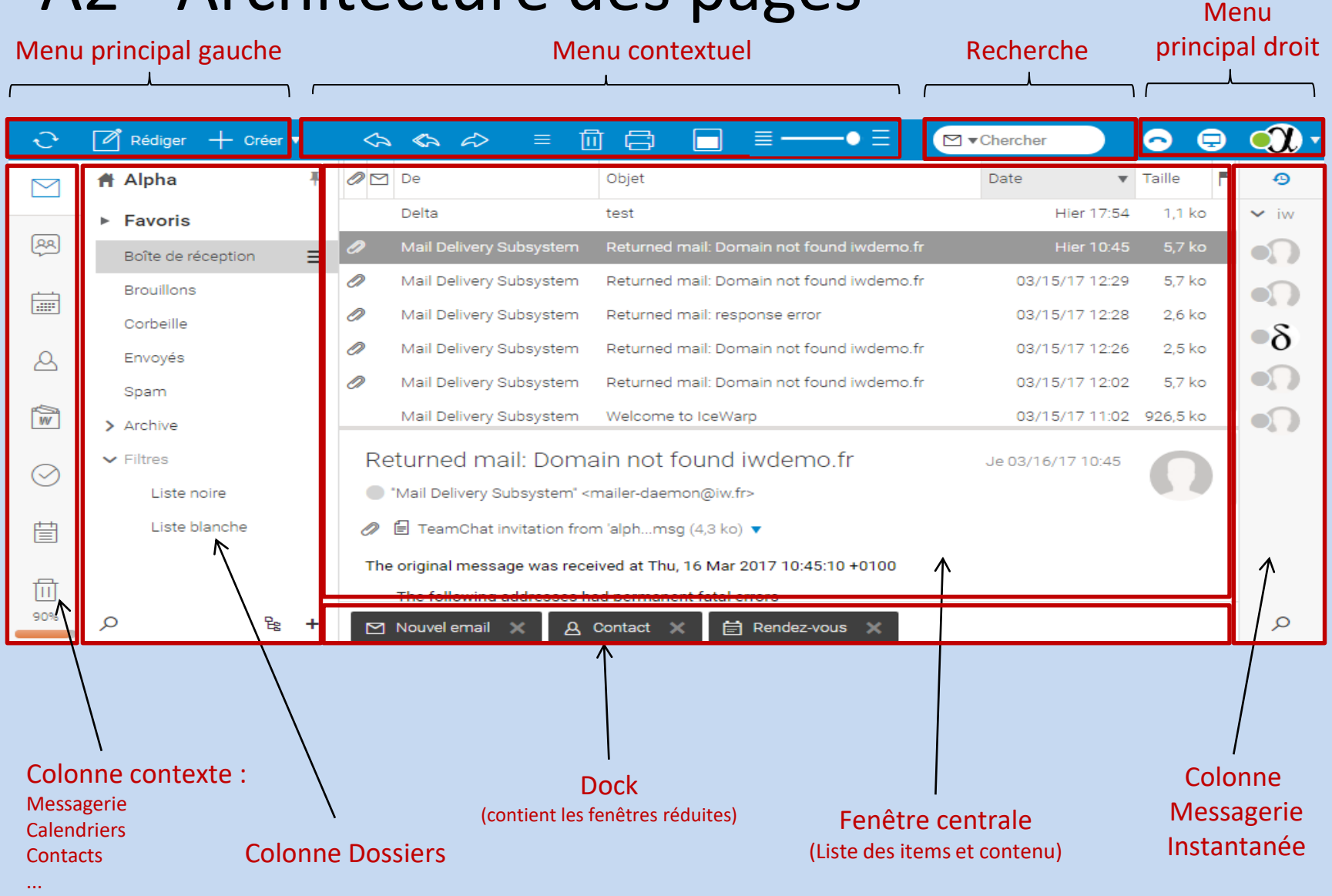

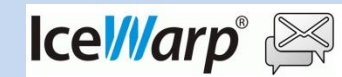

# A3 – Colonne contexte et menu principal

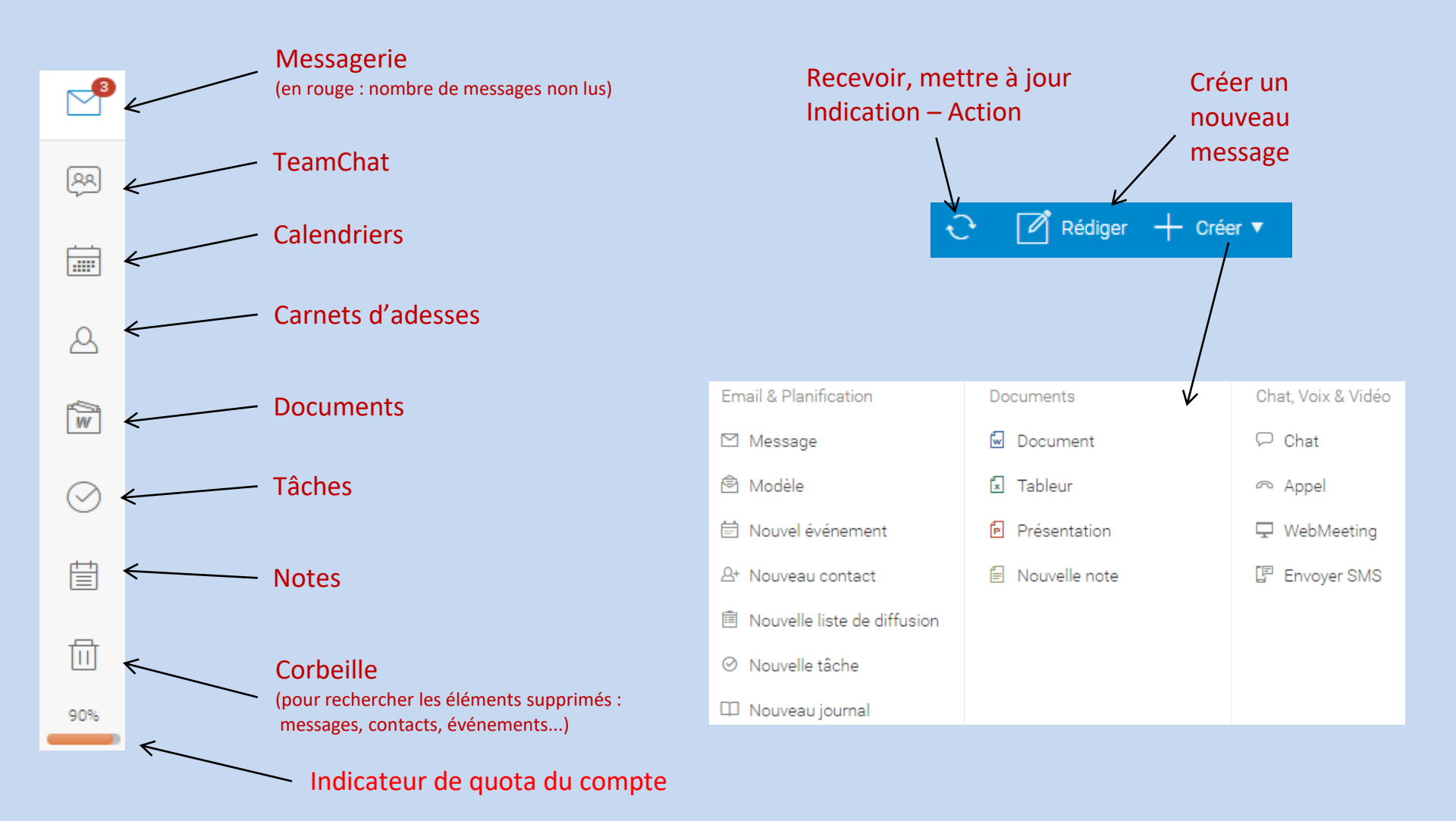

Août 2019

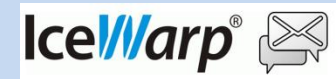

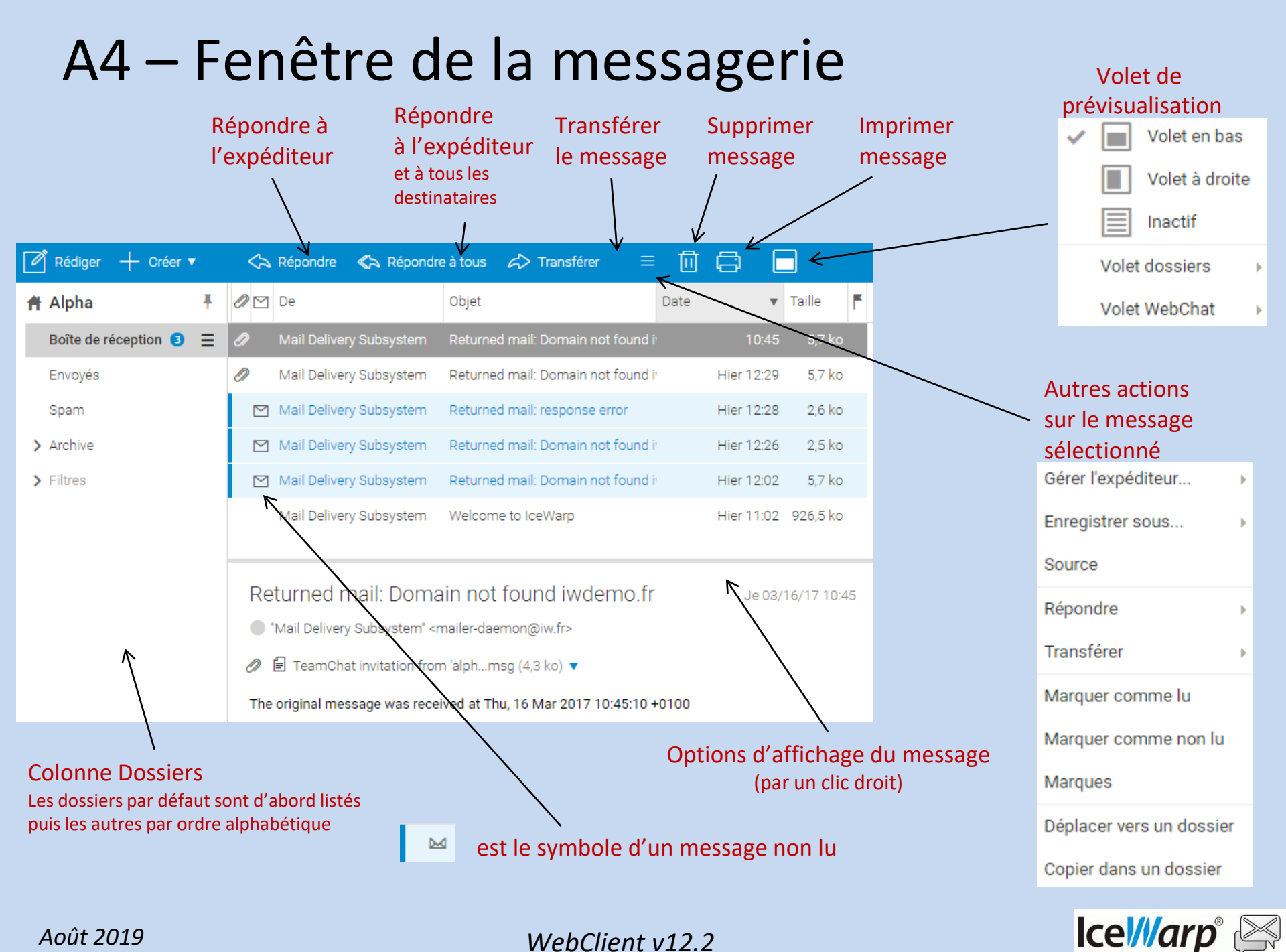

### A5 - Menus Recherche

Le menu est différent suivant le contexte : messagerie, calendrier, contacts, documents, notes... Il est possible de mettre des « or », des « and » sur chaque ligne pour associer plusieurs mots.

#### Recherche dans les messages

| ✓ Chercher                    |
|-------------------------------|
| De                            |
|                               |
| À                             |
|                               |
| Objet                         |
|                               |
| Texte intégral                |
|                               |
| De, À et Objet                |
|                               |
| 🔲 De la date                  |
| 🔲 À la date 👘                 |
| Pièces jointes                |
| Créer un Dossier de Recherche |
| Rechercher                    |

#### Recherche dans un calendrier

| Chercher       |                         |
|----------------|-------------------------|
| Objet          |                         |
|                |                         |
| Emplacement    |                         |
|                |                         |
| Description    |                         |
|                |                         |
| De, À et Objet |                         |
|                |                         |
| 🔲 De la date   |                         |
| 📄 À la date    |                         |
| Occupé         |                         |
| Libre          |                         |
| Privé          |                         |
| <u>Créer u</u> | in Dossier de Recherche |

#### Recherche dans les contacts

| ≙≡ ▼Chercher                  |
|-------------------------------|
| Contact                       |
|                               |
| Société                       |
|                               |
| Division                      |
|                               |
| Note                          |
|                               |
| Email                         |
|                               |
| De, A et Objet                |
| Privé                         |
| Créer un Dossier de Becherche |
| Decharcher                    |

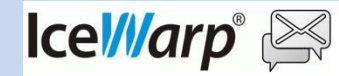

Rechercher

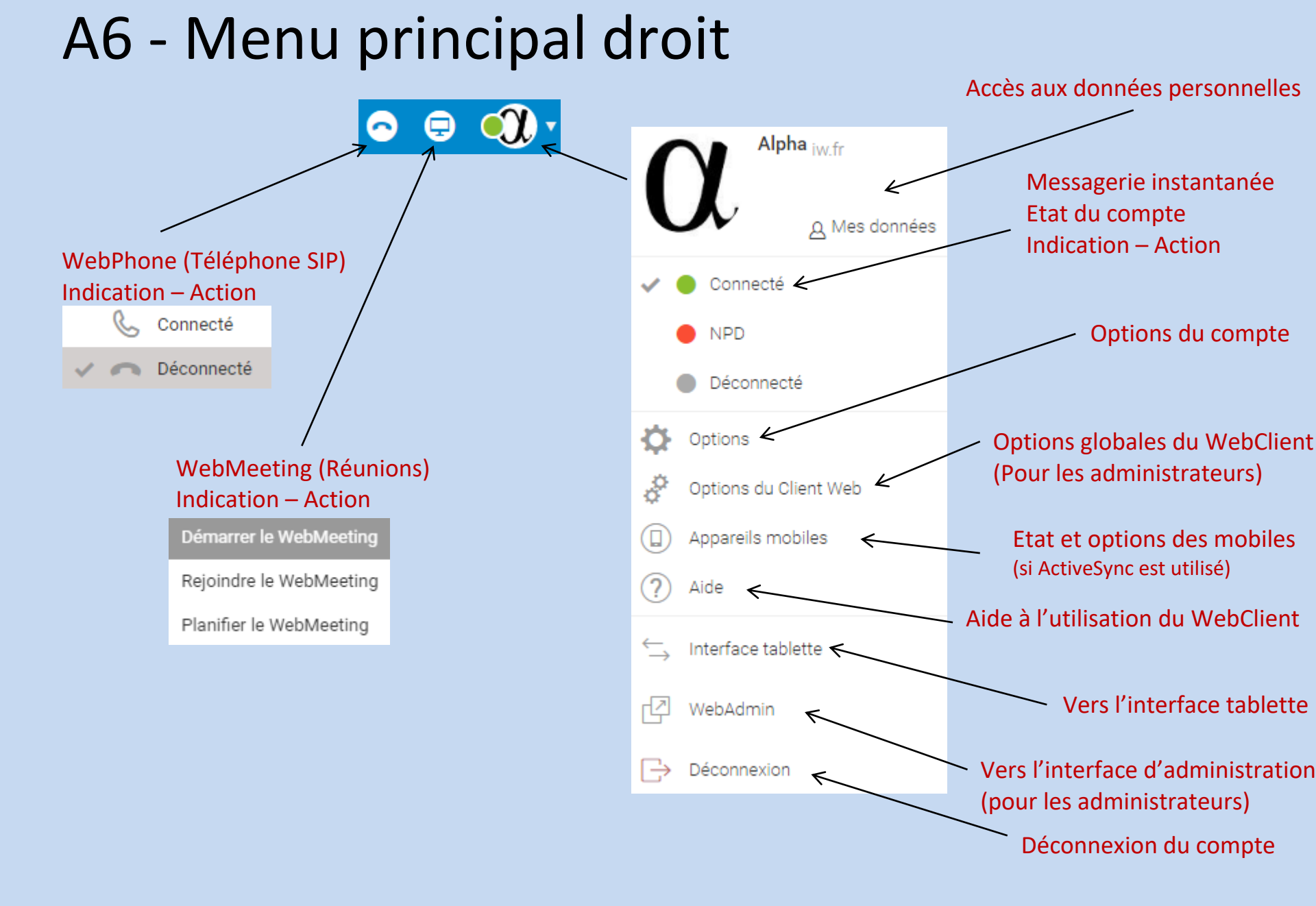

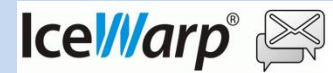

# A7 – Colonne dossiers - messagerie

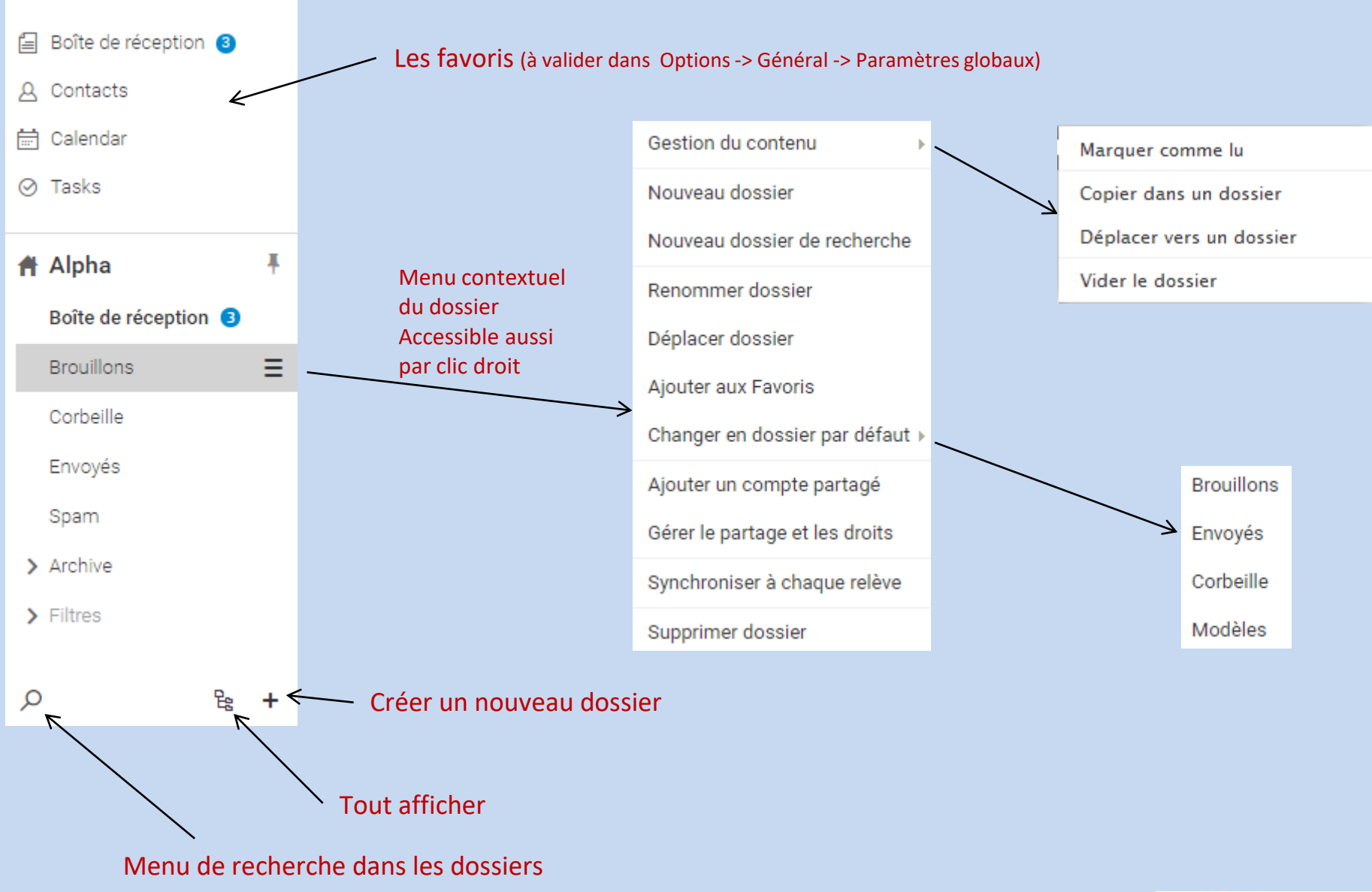

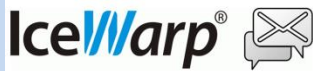

# A8 – WebChat (Messagerie Instantanée)

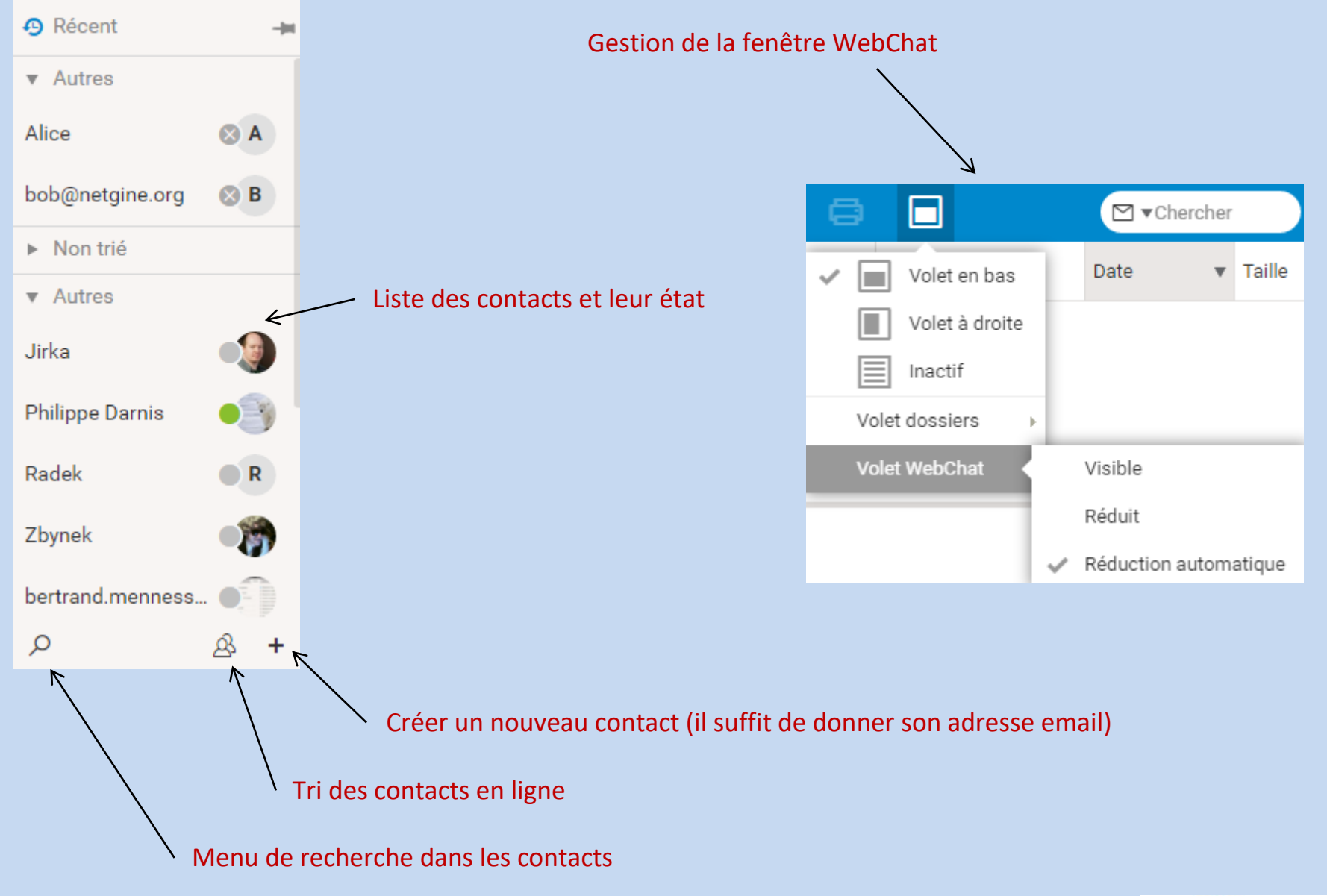

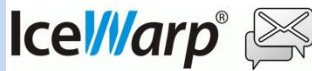

### A9 – Menu Options

Le menu Options permet de personnaliser le WebClient Ce menu est accessible par le bouton 💮 Options (menu principal droit)

|             | Options       |          |        |            |                                 |            |                | -                 |  |
|-------------|---------------|----------|--------|------------|---------------------------------|------------|----------------|-------------------|--|
| Onglets>    | Comptes       | Courrier | Calend | rier Cha   | at WebPhone                     | Général    | Licences       | Importer/Exporter |  |
|             | Mon Compt     | e        |        |            |                                 | â          | alpha@iw.fr    |                   |  |
|             | Certificats p | rivés    |        | Quota dis  | que                             | •          |                |                   |  |
|             | Autres Com    | ptes     |        | Nom        |                                 | [          | Alpha          |                   |  |
|             |               |          |        | Descriptio | n                               | [          | Alpha          |                   |  |
| Sous Menus> |               |          |        | Email de s | ecours                          | [          | email@examp    | ple.com           |  |
|             |               |          |        |            |                                 | ι          | Used for passw | ord recovery      |  |
|             |               |          |        |            |                                 | l          | Modifier mot d | le passe          |  |
|             |               |          |        | Date de la | connexion précéde               | nte (      | 03/16/17 12:19 |                   |  |
|             |               |          |        | Adresse I  | <sup>o</sup> de la connexion pr | écédente · | 192.168.0.193  |                   |  |
|             |               |          |        |            |                                 |            |                |                   |  |
| Validation> | Valider       | Annul    | er     |            |                                 |            |                |                   |  |

Il contient 8 onglets et chaque onglet contient des sous-menus dans la partie gauche. Toute modification doit être validée par action sur le bouton « Valider ».

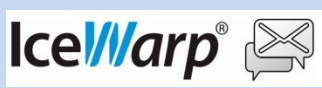

### A10 – Nouveau message

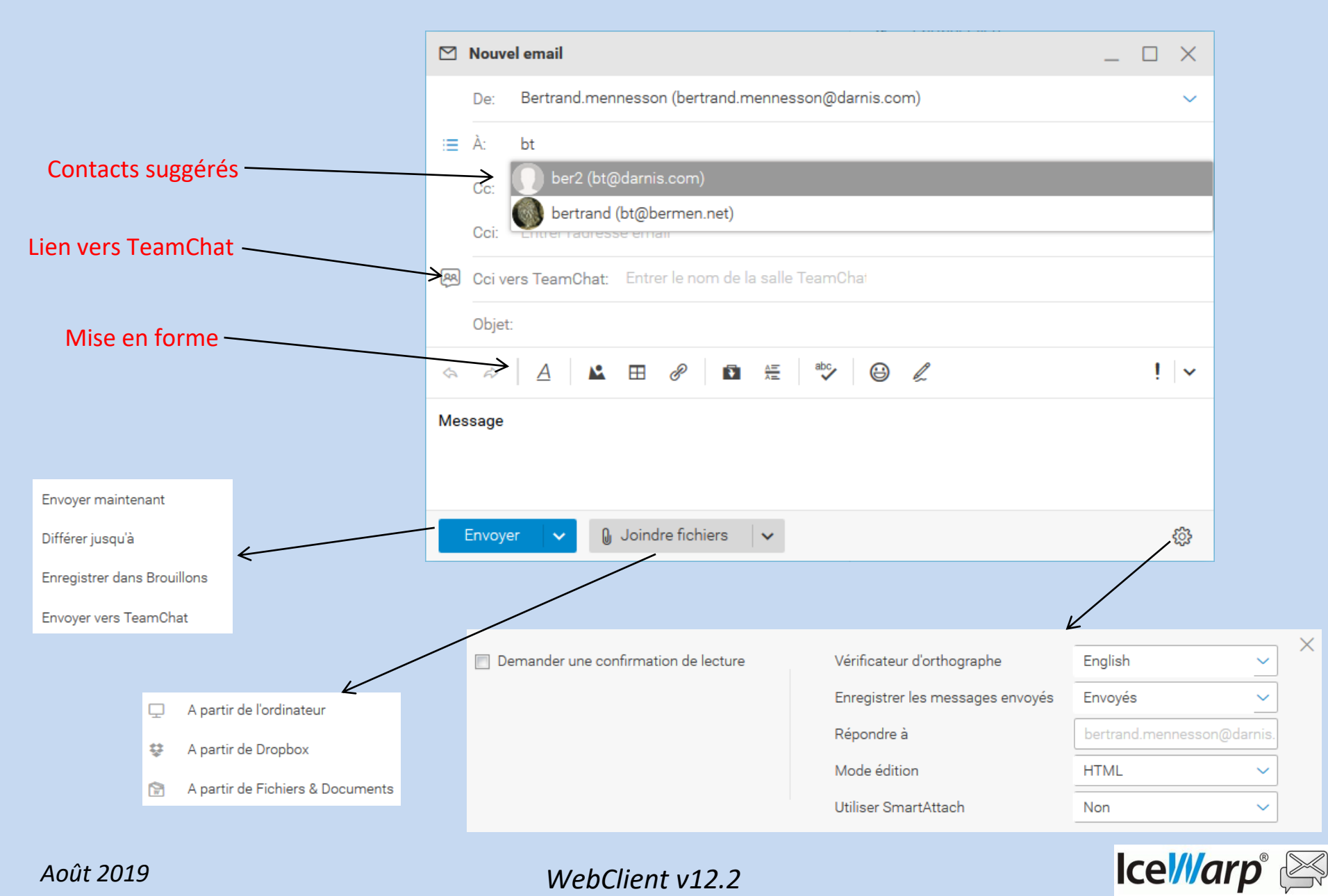

 $\times$ 

# B1 – La gestion des documents

| Ð         | ✓ Rédiger + Créer ▼       | ſŗ | Ouvrir 🗜 Créer un document 🔻                                                                                                    |                                     | ]           | ☐ ▼Chercher        | • •         | <b></b> |
|-----------|---------------------------|----|----------------------------------------------------------------------------------------------------|-------------------------------------|-------------|--------------------|-------------|---------|
| P         | 🛉 Bertrand 🕴              | f  | Fichier                                                                                                    | Description                         | Modifié     | ▼ Taille           | Marques     | Ð       |
| _         | Boîte de réception        | ſw | Wire Shark.docx                                                                                                    | [SmartAttach] t2   Bertrand Me      | 12:53       | 188.7 ko           | Business    | ▼ Au    |
| (1),      | 🛱 Cal-BM                  | E  | Statistiques de l'analyseur de jour                                                                                                    | 1                                   | 12:53       | 25.2 ko            | Business    | A       |
|           | 요 Contacts                | C  | ] 201601061059166301.zip                                                                                                    |                                     | 07/01 11:23 | 609.5 ko           |             | ⊗ B     |
| ۵         | Courrier indésirable      |    | (                                                                                                    | Blisser & déposer les fichiers ici. |             |                    | 🖉 Charger   | ► No    |
|           | ▼ Documents               | e  | Statistiques de l'analy                                                                                                    | seur de journaux poi                | ¢¢          | i                  | ۲           | ▼ Au    |
|           | Documents serveur         |    |                                                                                                    | Seur de Journaux por                | Actions     | Détail             | s Révisions |         |
| $\oslash$ | ▼ bertrand.mennesson@darn |    |                                                                                                    |                                     | Action      | s                  |             |         |
|           | Documents                 |    |                                                                                                    |                                     |             |                    |             |         |
| Ë         | ► LogSip                  |    | Sujet:<br>Statistiques de l'analyseur de journaux pour se<br>De :<br><postmaster@sitweb-concept.fr><br/>Date :</postmaster@sitweb-concept.fr>                            | erveur SWBC                         | 0 Mo        | difier <b>BETA</b> |             | R       |
| 団         | testfile                  |    | 01/12/2014 02:57<br>Pour :<br><dagany@swbc.fr><br/>Statistiques de l'analyseur de journaux pour s<br/>ponemies.SHTD Activity/landi &amp; 13/13/diamacha</dagany@swbc.fr> | erveur SMBC                         | <u>.</u>    | écharger           |             |         |

La version 12 intègre un une gestion de documents qui permet de modifier, de télécharger, de visualiser, de partager, de supprimer et de gérer les révisions des documents.

Il est possible d'intégrer le WebDocuments qui est un serveur autonome qui doit être installé par l'administrateur et qui permet d'ouvrir et de modifier les documents directement à partir du WebClient (documents compatibles Microsoft Office).

Une application autonome (IceWarp FileSync) permet d'avoir accès à ces mêmes documents sans l'utilisation du WebClient

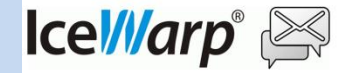

### B2 – TeamChat

| Ð          | Rédiger       | + Créer ▼ |   |                     |                      |            |         |             | ) 🕓 🕀          | •0 • |  |
|------------|---------------|-----------|---|---------------------|----------------------|------------|---------|-------------|----------------|------|--|
| $\square$  | 角 Alpha       | 1         | Ŧ | Salle de discussion | Fichiers & Documents | Événements | Membres | Ν           | otifications 🔵 | Ð    |  |
|            | Tous          | Récent    |   | TeamChat            |                      |            |         | 쭈           | @              | ✓ Au |  |
| <u></u>    | ✓ teamchat@   | iw.fr 🤆   | Ð | Tedificitat         |                      |            |         | Épinglettes | Mes citations  | •δ   |  |
|            | TeamChat      | :         | ≡ |                     |                      | 18/05/17   |         |             |                | ✓ iw |  |
|            |               |           |   | to another Oim (    | - 00.26              |            |         |             |                |      |  |
| 8          |               |           |   | teamchat@iw.r       | teamchat@iw.tr 09:20 |            |         |             |                |      |  |
| r Sa       |               |           |   |                     |                      |            |         |             |                |      |  |
|            |               |           |   |                     |                      | Aujourd'hu | i       |             |                |      |  |
| $\bigcirc$ |               |           |   | <b>Alpha</b> 12:44  |                      |            |         |             |                |      |  |
|            |               |           |   | α Bonjour à tous    | 3                    |            |         |             |                |      |  |
|            |               |           |   |                     |                      |            |         |             |                |      |  |
|            | 🛛 Salles inad | ctives (  | 0 |                     |                      |            |         |             |                |      |  |
|            | Q             | £         | ł | + Entrer un mes     | sage                 |            |         |             | ⊜              | Q    |  |

Les groupes TeamChat créés par l'administrateur et dont vous êtes membre apparaissent dans la colonne de gauche (ici «teamchat@iw.fr») La salle de discussion TeamChat a été créée par un des membres du groupe Les différents échanges du groupe apparaissent dans l'onglet « Salle de discussion » L'onglet « Membres » fait apparaître les membres de la salle de discussion Il existe une application IceWarp TeamChat indépendante du WebClient disponible sous Windows et iPhone

#### Août 2019

WebClient v12.2

Ice ///arp° 🖂

# B3 – Délégation de gestion des emails

Si vous partager votre boîte de réception avec un autre compte, ce compte aura automatiquement le droit de gérer vos messages et d'envoyer des messages ou de répondre en votre nom (disponible à partir de 12.2). Par exemple, Jean a partagé sa boîte de réception avec Josephine :

| Ħ J           | osephine           | Ŧ | Tous                    | Non lus       | ]                       | <u>~</u> | Date        | ~ |
|---------------|--------------------|---|-------------------------|---------------|-------------------------|----------|-------------|---|
| В             | oîte de réception  |   | Mail Delivery Subsystem | Rappel pour   | Nv RV 1                 |          | 09:01       |   |
| В             | rouillons          |   | Josephine               | test5 répond  | leur                    |          | Hier 12:14  |   |
| С             | orbeille           |   | • Josephine             | test3 répond  | leur                    |          | Hier 12:12  |   |
| E             | nvoyés             |   | Arthur                  | Re[2]: test M | essages 1 🛛             | 0        | 31/07 11:34 |   |
| S             | pam                |   | • Arthur                | test Messag   | es 1                    |          | 31/07 11:34 | F |
| <b>&gt;</b> A | rchive             |   | Mail Delivery Subsystem | Returned ma   | ail: permanent problems |          | 29/07 09:06 | F |
| <b>&gt;</b> P | ublic              |   | Mail Delivery Subsystem | Returned ma   | ail: permanent problems |          | 29/07 09:01 | F |
| > Fi          | iltres             |   | Mail Delivery Subsystem | Returned ma   | ail: permanent problems |          | 29/07 09:01 | F |
| ✔ je          | an@iwdemo.fr       |   | Mail Delivery Subsystem | Returned ma   | ail: permanent problems |          | 29/07 09:01 |   |
| >             | Boîte de réception | ≡ | Mail Delivery Subsystem | Returned ma   | ail: permanent problems |          | 29/07 09:01 | F |

Si Josephine répond à un message de Jean, Jean sera automatiquement l'expéditeur et le destinataire verra l'entête suivante :

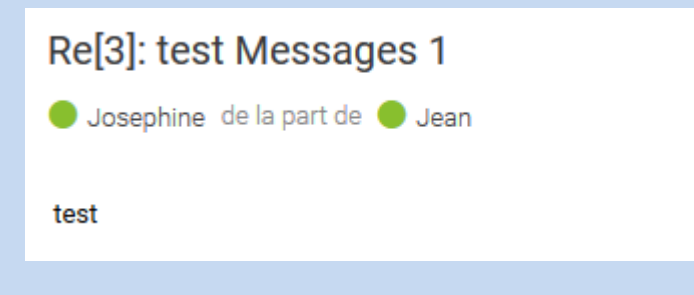

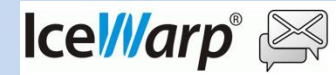

Août 2019

# B4 – Groupes partagés

Ce type de groupe doit être configuré par l'administrateur. En tant qu'utilisateur, au moment d'envoyer un message, vous aurez le choix pour l'adresse de l'expéditeur (cliquer sur 😑 si besoin pour faire apparaître le champ De) entre votre adresse personnelle (ici arthur@iw.com), les alias de votre adresse le cas échéant et l'adresse du groupe (ici gr\_commun@iw.com):

|    | Nouvel ema | ail 🛛 🗕 🗖 🗙                         |
|----|------------|-------------------------------------|
|    | De         | Josephine (josephine@iwdemo.fr)     |
| := | À          | Josephine (josephine@iwdemo.fr)     |
|    | Сс         | romane@iwdemo.fr (romane@iwdemo.fr) |
|    | Cci        | Entrer l'adresse email +            |
|    | Objet      |                                     |
| B  | ΙU         | Police                              |

Si c'est le groupe qui est choisi, le message envoyé sera stocké dans le **dossier « Envoyés » du groupe** et non dans le dossier Envoyés personnel et la **signature** sera celle définie pour le groupe.

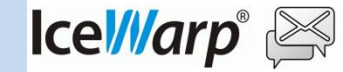

# B5 – WebMeeting (Réunion en ligne)

Logo pour lancer le WebMeeting :

.

| ➡ WebMeeting - 05:40    | – 🗆 🗙                                                                                                    |
|-------------------------|----------------------------------------------------------------------------------------------------|
| Q (1)                   | 🕂 Inviter 🎵 Écran partagé 🏾 🔵 Enregistrer audio                                                                                                    |
| O Tous les participants | 12:52:01 Bienvenue au service IceWarp de WebMeeting<br>Vous êtes maintenant connecté à la réunion audio, utiliser votre microphone et haut-parleurs -                                                                                     |
| 👃 Romane                | casque audio recommandé.<br>Identifiant de la réunion : 376227423@iwdemo.fr<br>URL de la réunion : http://iwdemo.fr/webmail/?meeting=376227423                                                                                            |
|                         | Pour joindre, appeler l'un des numéros suivants :<br>VoIP : conference*376227423@iwdemo.fr<br>Cette information sera disponible pendant toute la réunion en cliquant sur l'icône "info" ci dessus<br>12:57:14 Romane a rejoint la réunion |

#### Le WebMeeting IceWarp permet :

- L'échange vocal
- Le partage d'écran (avec Chrome et FireFox)
- la messagerie instantanée
   L'option plein écran est disponible

#### Le WebMeeting peut être :

- Instantané
- Lié à un événement du calendrier

Les participants au WebMeeting peuvent utiliser n'importe quel client de messagerie sur n'importe quel serveur du moment qu'ils ont accès à un navigateur

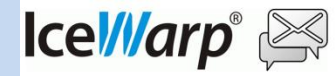

# B6 – Lien avec DropBox

| 🥹 Connectez-vous à Dropbox - Mozilla Firefox                                                                                                    | _ <b>_</b> X                                                                                                |
|----------------------------------------------------------------------------------------------------|----------------------------------------------------------------------------------------------------|
| https://www.dropbox.com/chooser?origin=https%3A%2F%2Fcoms                                                                                                    | erver.darnis.com&app_key=opp2mrgeg8xz3f2( 🏠                                                                 |
| <ul> <li>https://www.dropbox.com/chooser?origin=https%3A%2F%2Fcoms</li> <li>Vos documents, photos et vidéos toujours<br/>à portée de main</li> <li>Accédez à vos fichiers où que vous soyez.</li> <li>Partagez-les facilement avec vos proches</li> </ul> | Connectez-vous à votre compte<br>Dropbox.<br>E-mail<br>Mot de passe<br>Mémoriser<br>Se connecter<br>Annuler |
|                                                                                                    | Annuler<br>S'inscrire sur Dropbox                                                                           |

Logo d'accès à DropBox : 😨 accessible à chaque fois qu'un document peut être ajouté. Par exemple dans la composition d'en email, on peut mettre un lien vers dropbox.

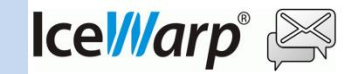

# C1 – Correspondance menus v10 – v11&12

Les menus du WebClient ont évolué à partir de la version 11 – voici la correspondance

### Barre supérieure v10 (menus gauches, contexte mails)

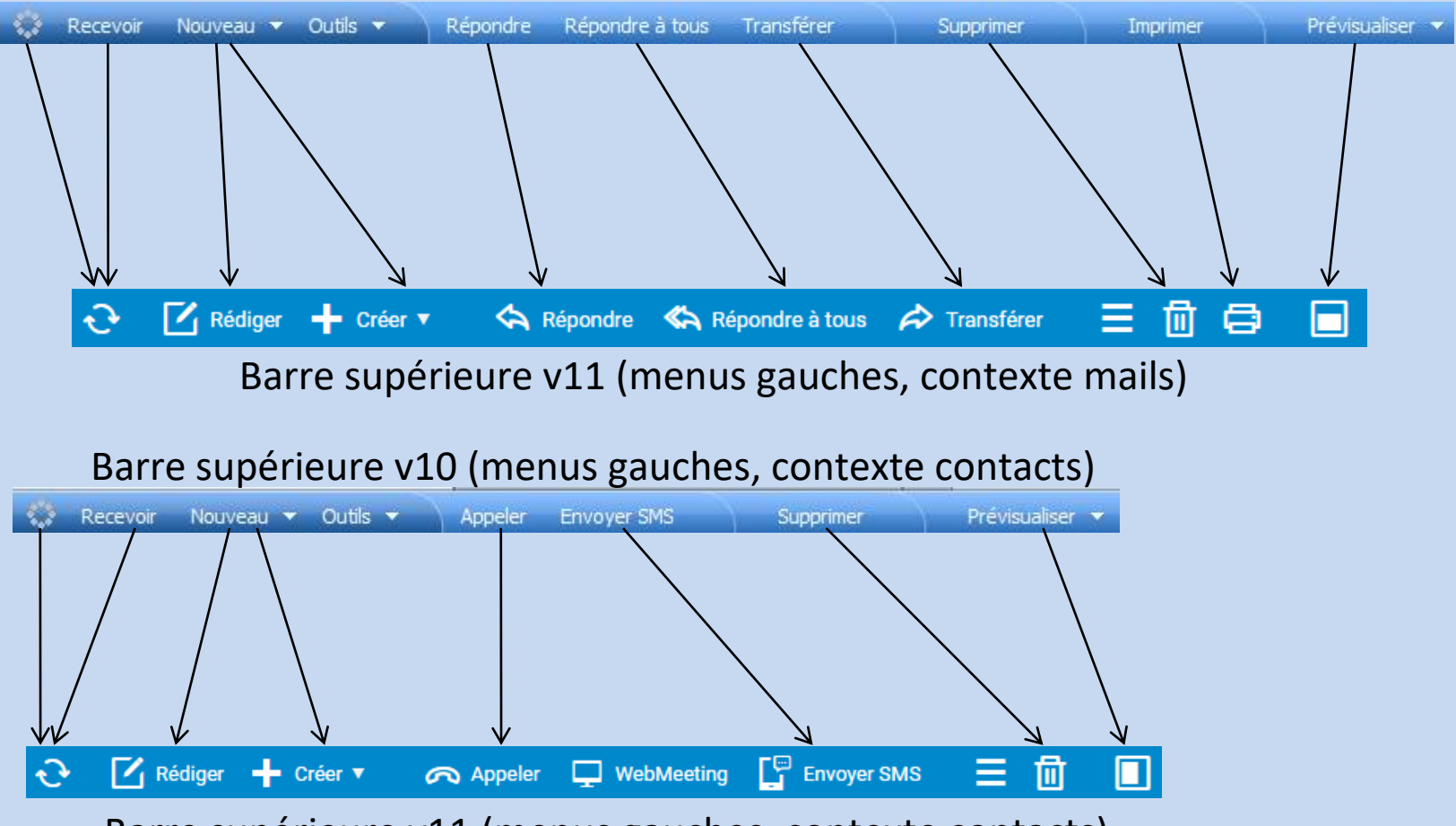

Barre supérieure v11 (menus gauches, contexte contacts)

Les menus de la v10 ne sont plus accessibles sur la v12

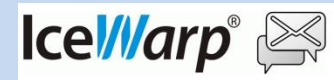

# C2 – Correspondance menus v10 – v11&12

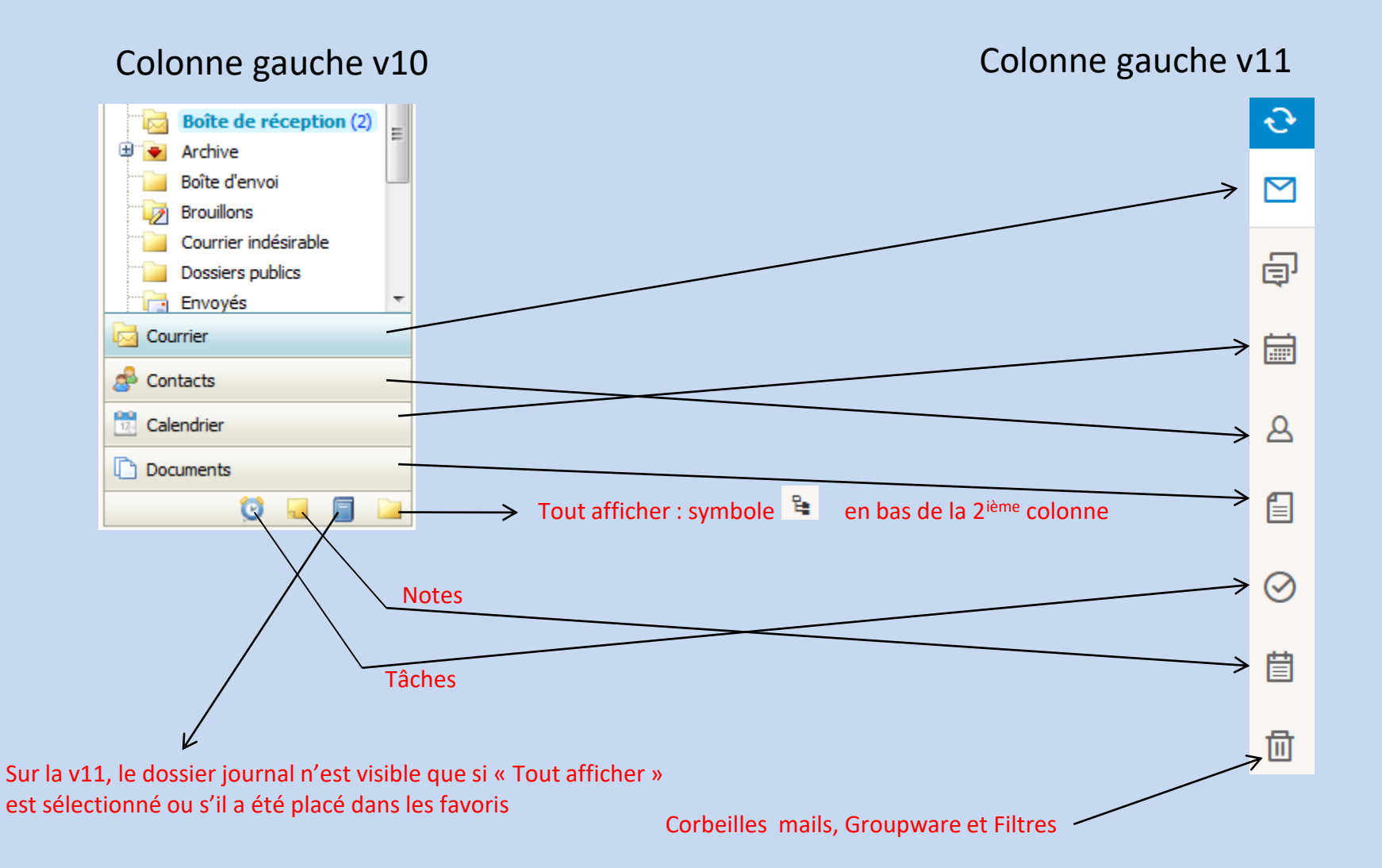

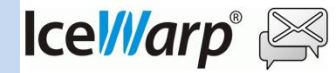

Août 2019

# C3 – Correspondance menus v10 – v11&12

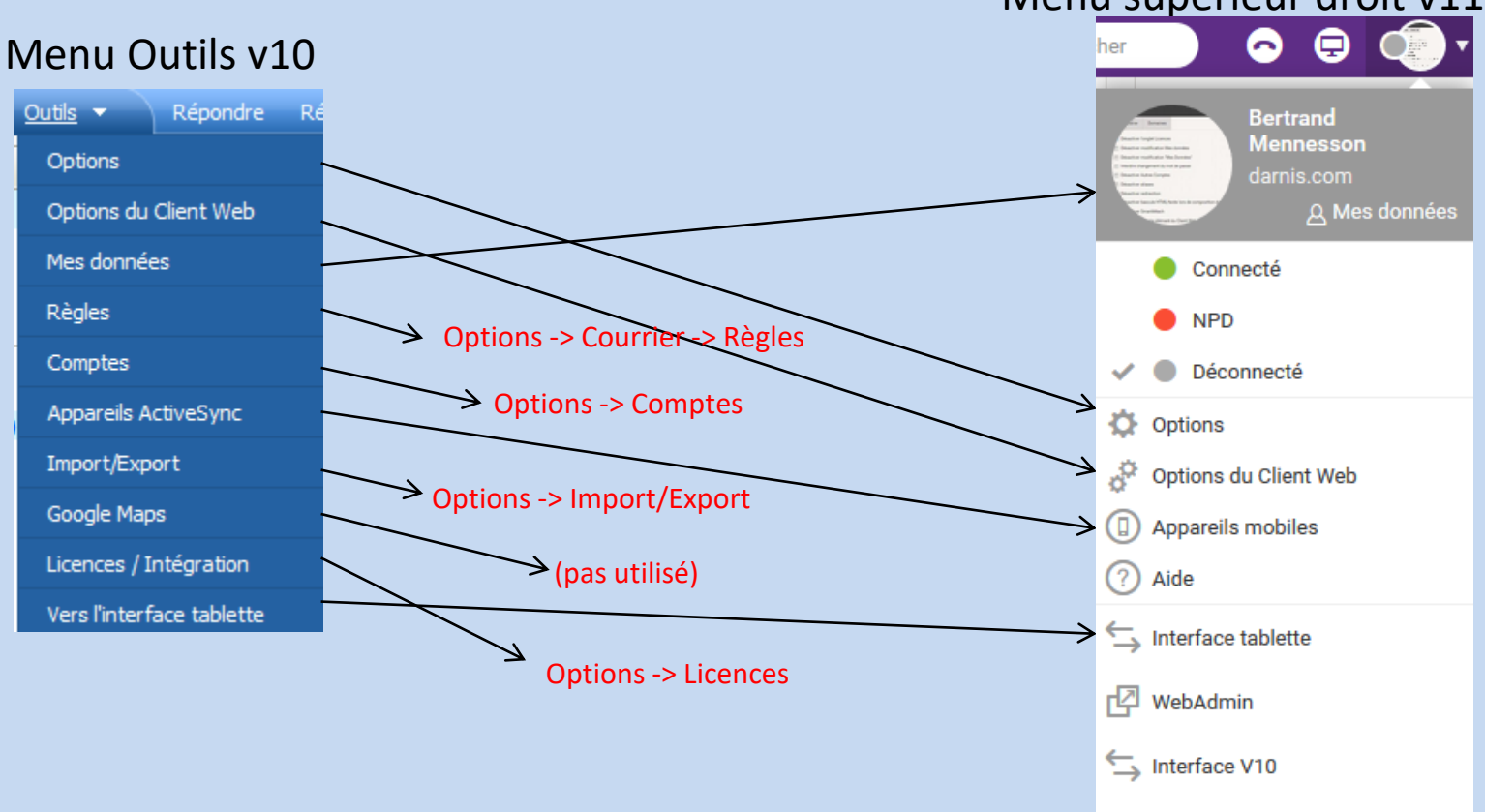

Menu supérieur droit v11

Déconnexion

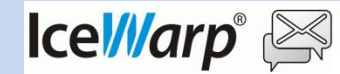

# C4 – Correspondance menus v10 – v11&12

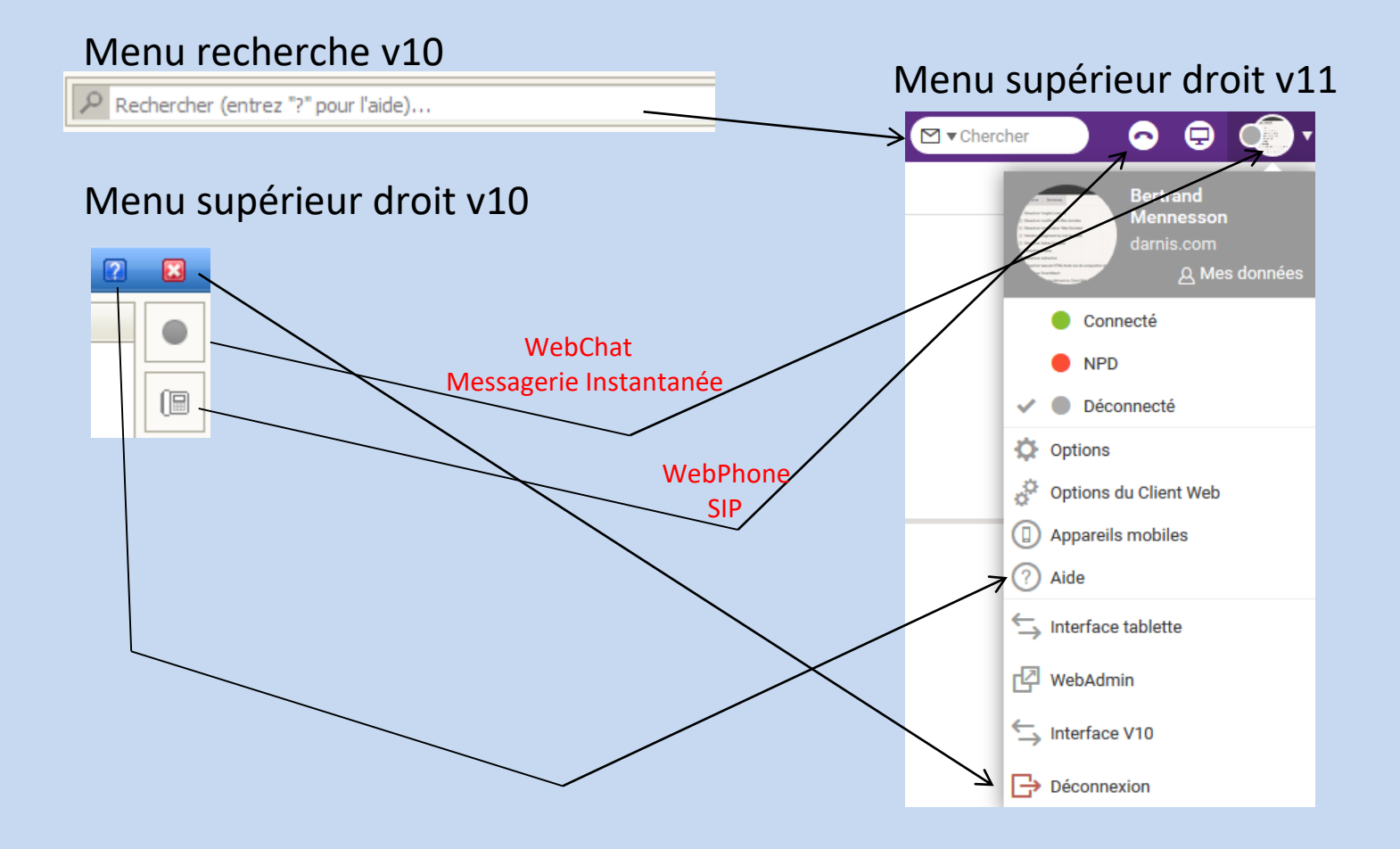

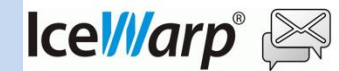